# Web 端行业检查操作手册(文档)

#### 一、体检清单

用户登录互海通 Web 端, 在 "系统设置→基础数据→体检清单"界面,可按需求将 各种常用检查清单(检查文件),如岸基访船、海事局检查、 SIRE 行业检查等检查项目导 入系统,这样在行业检查界面新增检查时可直接选择检查依据,文件自动关联,检查有理有 据。

#### 用户可单个新增或直接批量导入体检清单:

#### 1、单个新增体检清单:

在体检清单界面,点击"新增"进入检查项目界面,填写检查文件名称,根据需要填写适用船 籍、选择适用船型,完善相关信息后,点击"完成"则新增的检查项目基本信息设置完成;然 后点击下方目录后面的"+"在弹出的方框内添加目录名称,点击添加好的目录名称,跳出右 侧检验项目添加入口,点击目录名称后面的"+",跳出右侧"新增检验项目"界面,填写缺陷 代码以及其他先关信息后点击保存,检验项添加完成;根据需求可在检查项目界面继续添加 其他检查项。可根据需要对目标检查项目分别进行"编辑"、"导出"、"停用"、"删除"对应的操 作。

| 与 互海科技         | (    | ⊕ Q        |                 |         |      |      | Ē           | 工作台(28816) | 船舶监控 发行  | Q               |                    |                  | 切换系统• 〇〇              | 55 # <b>x</b> • @ | The second  |
|----------------|------|------------|-----------------|---------|------|------|-------------|------------|----------|-----------------|--------------------|------------------|-----------------------|-------------------|-------------|
| □ 通讯录          | >    | 备件管理       | 物料管理            | 油料管理    | 海田管理 | 体检清单 | 职位证书配置      | 船舶证书配置     | 公司联系方式配置 | 船员分组            |                    |                  |                       |                   |             |
| <b>止</b> 电子签章  |      | 新墩         | <b>9</b> 入      |         |      |      |             |            |          | 2 574945        | 调查不同考主 "能          | 112" "E          |                       | "咖喱个" 计结束         | 15TOCHER/PE |
| ③ 系统设置         | ~ 2, | 点击"新       | 增"可单/<br>检查文件名称 | 个新增体检济  | 青单   | 适用船箱 | 适用船型        | 发布机        | Kg       | 5、 口代授促<br>生效日期 | 新要力功局面 编<br>检验项目数量 | 1444 、 134<br>描述 | FIII 、 1字/H 、<br>有效 * | 加PP水 , 2±17×      | UMUUURTE    |
| 角色探察           |      | 4          | 防台风100查         |         |      |      | 集装箱船、散      |            |          | 2024-08-08      | 1                  |                  | 有效                    | 编辑(导出)停用          | ) inte      |
| 流程定义           |      | 2          | 长江海事局-检         | 造项目test |      | 中国   | 散货船。液化      |            |          | 2024-03-08      | 3                  | test             | 有效                    | 编辑(导出)停用          | ) (MER      |
| 基础数据           | ~    | 3          | 时代20检验清         | 単       |      |      | 散焦船         |            |          |                 | i l                |                  | 有效                    | 编辑(号出)停用          | B I MAR     |
| 备件管理           |      | 4          | 例试检查项为:         | 空       |      |      | LNG运输船.     |            |          |                 | 0                  |                  | 有效                    | 编辑(导出)停用          |             |
| 物料管理           |      | 5          | 拖船检查内容          |         |      | 中国   | 拖轮          | 海务部        |          | 2023-11-01      | 2                  |                  | 有效                    | 编辑【导出【停用          |             |
| 油料管理           |      | 6          | 分油机操作流          | 程       |      | 中国   | LNG运输船。     |            |          |                 | 2                  |                  | 有效                    | 编辑丨号出丨伊用          |             |
| 体检清单           | +1   | 7<br>卢击休检逻 | 2023年年检文<br>前   | (4      |      |      | 别父弟日,才丁有主角日 |            |          |                 | 0                  |                  | 有效                    | 编辑丨导出丨伊月          | 1           |
| 职位证书和面         |      | 8          | 内审组清单           |         |      | 中国   | 散货船         | 内审         |          | 2023-02-01      | 0                  |                  | 有效                    | 编辑丨导出丨伊用          | 1 1002      |
| READER         | 4    | 9          | 年度检验清单          |         |      | 中国   | 散织船         | 公司         |          | 2023-02-01      | 0                  |                  | 有效                    | 编辑(号出)伊用          | 1 mm        |
| 公司联系方式<br>船员分组 |      | 10         | 时代              |         |      |      | 被船,打船船      |            |          |                 | 0                  |                  | 有效                    | 编辑 导出 停用          | 1 HARR      |

|                                          | 检查项目                     | 8               |
|------------------------------------------|--------------------------|-----------------|
| <b>检查文件名称: *</b><br>抱乎手册<br><b>运用能型:</b> | 这用板帽:<br>载音<br>双右机构:     | 305<br>4.06EMR: |
| 已选3种船型                                   | ✓ 中华人民共和国際州海事局           | 2025-01-08      |
| <b>第62</b><br>高度号                        | 2'完善相关信息(帶*必填/必迭)后点击"完成" |                 |

日書

先完成顶部操作 再来添加一个目录吧

|                                                                                       | 检查项目                                                   | 8                                      |
|---------------------------------------------------------------------------------------|--------------------------------------------------------|----------------------------------------|
| 检查文件名称: 程序手册<br>适用编型: 多用途船.款货船.杂货船<br>编述:                                             | 35月45日: 指示<br>3264月16日: 中华人民共和国政州海等周                   | 1 2025-01-08<br>点击"编辑"可对该检查项目的基本信息进行修改 |
| <b>日政</b><br>日政<br>(1)<br>(1)<br>(1)<br>(1)<br>(1)<br>(1)<br>(1)<br>(1)<br>(1)<br>(1) | 点击目录后面的"+",弹出下面的方框,可在下面的方框中添加目录<br><sub>第选进一个目</sub> 录 |                                        |

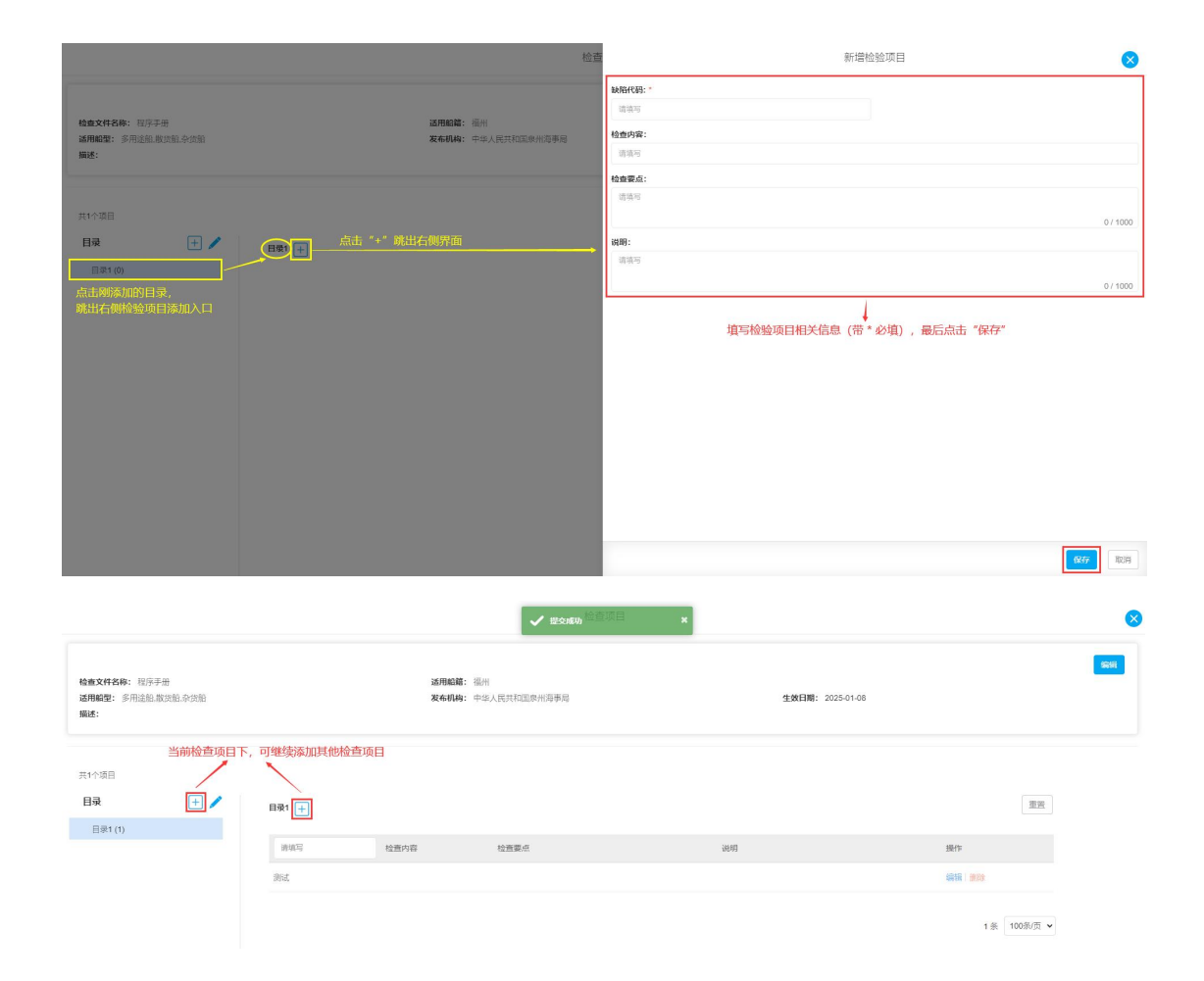

### 2、批量导入体检清单:

在体检清单界面,点击"导入"跳出右侧体检清单界面,点击"下载模版",按照模版格式填写 体检清单信息后,再次点击"选择导入文件"即可批量导入体检清单。

| 6  | 互海科技               | (  | ) Q            |                           |          | 工作            | ₩ <b>20016) 18</b> 4 |         |         |               | 体检清单         |              |        | 8    |
|----|--------------------|----|----------------|---------------------------|----------|---------------|----------------------|---------|---------|---------------|--------------|--------------|--------|------|
| 8  | 週讯录                |    | 备件管理           | ! 物料管理 油料管理 海匪            | 管理 体检清单  | 职位证书配置 船舶     | 胎证书配置 公司時            | 下载模版,   | 按照模版格式将 | 济体检清单信息补充<br> | 完善后,点击"选择    | 导入文件"        | ,可批量导) | 、系统中 |
| 윤  | 电子签章               |    | \$75 <b>22</b> | 日本 2、点日                   | 5"导入"跳出在 | 调界面           |                      |         |         | →八的人11高度1288  | 突风阳九噪雪,起9风而日 | 4 1°\$40568X |        |      |
|    | 系统设置               |    | #              | 检查文件名称                    | 這用船籍     | 這用船型          | 没布机构                 |         |         |               | 选择导入文件       |              |        |      |
|    | 角色双眉               |    | 1              | 程序手册                      | 福州       | 多用途船,散        | 中华人民共和国家;            | 操作日志    |         |               |              |              |        | 岡新 〇 |
|    | 用户管理               |    | 2              | 长江海事局-检查项目test            | 中国       | 散货船,液化        |                      | 序号 导入时间 | 可 导入状态  | 开始处理时间        | 处理结束时间       | 附件           | 操作人    | 操作   |
| 2  | 10.2003EX          |    | 3              | 时代20检验清单                  |          | 散货船           |                      |         |         |               |              |              |        |      |
|    | <b>奈件管理</b>        |    | 4              | 测试检查项为空                   |          | LNG运输船        |                      |         |         |               |              |              |        |      |
|    | 物料管理               |    | 5              | 施船检查内容                    | 中国       | 拖轮            | 海务部                  |         |         |               | ۵            |              |        |      |
|    | 油料管理               |    | 6              | 分油机操作流程                   | 中国       | LNG运输船        |                      |         |         |               | 暂无数据         |              |        |      |
|    | 海密管理               |    | 7              | 2023年年检文件                 |          | 驳船.打桩船        |                      |         |         |               |              |              |        |      |
|    | いた日本記録             |    | 8              | 内审组清单                     | 中国       | 散货船           | 内軍                   |         |         |               |              |              |        |      |
| 1. | 、点击体检济<br>1880년书配置 | 事単 | 9              | 年度检验清单                    | 中国       | 散步船           | 公司                   |         |         |               |              |              |        |      |
|    | 公司联系方式             |    | 10             | Btit                      |          | 95/80 #T44/80 |                      |         |         |               |              |              |        |      |
|    | 船员分组               |    | 11             | 四面开於:★单                   |          | #K-0040       |                      |         |         |               |              |              |        |      |
|    | 汇率设置               |    |                | Last 49 - 1 121 / 19 - 9* |          |               |                      |         |         |               |              |              |        |      |
|    | 单号设置               |    | 12             | 安全检查船长                    |          |               |                      |         |         |               |              |              |        |      |
|    | 数据新份               |    |                |                           |          |               |                      |         |         |               |              |              |        |      |
|    | 塑象页配置              |    |                |                           |          |               |                      |         |         |               |              |              |        |      |

| 导出  | 的体检清 | 单模版: |            |                     |
|-----|------|------|------------|---------------------|
|     |      | 演示   | 船检文件名称     |                     |
|     | 1    | 适用船籍 |            | 船籍名称                |
| 基   | 2    | 适用船型 | 集装箱船,渔业船舶  | 1,杂货船(多个船型以逗号,隔开)   |
| 本信  | 3    | 发布机构 |            | 机构名称                |
| 息   | 4    | 生效日期 | 2021-03-02 | ?(日期格式: yyyy-MM-dd) |
|     | 5    | 描述   |            | 描述说明                |
| 目录  | 缺陷代码 | 检查内容 | 检查要点       | 说明                  |
| 目录1 | 1    | 检查内容 | 检查要点       | 说明                  |
| 目录1 | 2    | 检查内容 | 检查要点       | 说明                  |
| 目录1 | 3    | 检查内容 | 检查要点       | 说明                  |
| 目录2 | 1    | 检查内容 | 检查要点       | 说明                  |
| 目录2 | 2    | 检查内容 | 检查要点       | 说明                  |

#### 二、行业检查

用户登录互海通 Web 端, 依次点击进入"**船舶检查→行业检查**"界面, 点击"新增", 跳出创建 行业检查弹窗, 选择检查对象, 填写检查依据后点击"确定", 进入创建行业检查界面: 选择 检查日期, 根据需要填写检查机构及名称等相关信息, 在检查目录列点击目标目录, 跳出右 侧详情, 根据实际情况勾选是/否/未看到/不适用,填写备注以及上传附件, 最后点击"结束", 没有问题则状态显示已完成, 不需要做其他操作; 存在问题的需要"安排整改", 根据具体的 整改项完成相应的操作。

| ę  | 互海科技 |   | ΘQ        |        |          |            | 工作   |                                       | en en     |                                  |                |      |            | 切换系统       | e- 0    | 20        | + <b>文</b> ▼ ⑦ | The The Table |
|----|------|---|-----------|--------|----------|------------|------|---------------------------------------|-----------|----------------------------------|----------------|------|------------|------------|---------|-----------|----------------|---------------|
| 8  | 招聘管理 | > | 行业检查      | ±      |          |            |      | 1993年179129                           | 位旦        |                                  |                |      |            |            |         |           |                |               |
| T  | 维护保养 |   |           |        | 2、点击"新增" |            |      | 检查对象"                                 |           |                                  |                |      |            |            |         |           |                |               |
| B  | 维修管理 |   | 975122    |        |          |            |      | 21.001.02                             |           |                                  |                |      |            |            |         |           |                |               |
| â  | 库存管理 |   | #         | 检查对象 * | 检查名称     | 检查日期       | 检查国家 | · · · · · · · · · · · · · · · · · · · |           | ~ * *                            | 检查机构           | 状态 ▼ | 检查情        | 2          |         |           | 操作             |               |
| Å  | 采购管理 |   | 1         | 互通1号   |          |            |      |                                       | _         | 化内河船<br>重标准(<br>12.0)            | 80<br>5        | 检查中  | • 0        | 0          | 0723 0  | <b></b> 0 | 编辑 - 898       |               |
| ٢  | 心的服务 |   | 2         | 互海1号   |          |            |      |                                       | Maine Rol | )<br>化内河船<br>A址检查标准(             | 的<br>气         | 检查中  | • 4        | 00         | <b></b> | <b>3</b>  |                |               |
| ١  | 费用管理 |   |           |        |          |            |      |                                       |           | 制化er 2.0)                        |                |      |            |            |         |           |                |               |
| :: | 预算管理 |   | 3         | 互海1号   |          |            |      |                                       | 2         | 023年年检文件                         |                | 检查中  | 0          | 0 0        | 0 532   | 0 1000    | 编辑】图除          |               |
| •  | 航次管理 |   | 4         | 互海1号   |          |            |      |                                       | 1         | <江海事局-检查<br>litest               | 顷              | 检查中  | • 0        | 01         | 0 572   | 0         |                |               |
|    | 船舶报告 |   | 5         | 互海1号   | 验证行业检查的  | 2024-10-15 |      |                                       |           | P国石化内河船<br>人证检查标准(<br>K船Ver 2.0) | 船<br>气 测试行业检查的 | 已完成  | • 0        | <b>9</b> 5 | 0 622   | <b></b> 0 | 安排整改(3) *      |               |
| 0  | 机的检查 |   | 6<br>依次古井 |        |          |            |      |                                       | 1         | 除作手册                             |                | 检查中  | • 0        | 0          | 0 6323  | 0         |                |               |
|    | 行业检查 |   | 7         | 互海1号   |          |            |      |                                       | ÷         | 安全检查船长                           |                | 检查中  | <b>O</b> 2 | 0 0        | 0 533   | 0         | 编辑丨图题          |               |
| ß  | 体乐管理 |   | 8         | 自测1号   |          |            |      |                                       |           | ijidA                            |                | 检查中  | • 0        | 0          | 0       | 0         | 编辑 整体          |               |
| Ģ  | 海务管理 |   | 9         | 互海1号   |          |            |      |                                       |           | 的部标准体检                           |                | 检查中  | • 0        | 0          | 0 533   | 0         |                |               |
|    | 船舶事件 |   | 10        | 互海1号   |          |            |      |                                       |           | 中国石化内河船<br>人证检查标准(<br>和留Ver 2.0) | 10<br>T        | 检查中  | <b>O</b> 1 | 01         | R. 1    | 000 1     |                |               |

| ← 创建行业检查                                                                                                    |                                                     |                       |
|----------------------------------------------------------------------------------------------------|-----------------------------------------------------|-----------------------|
| 检查对象: 互海1号 检查依据: 长江海事局-检查项目test                                                                                                    | 4、完善相关信息 (带*必选)                                     |                       |
| <b>检查机构</b><br>透明可<br><b>检查和本</b><br>原稿可                                                                                                    | <b>检查在称                                     </b>    | 1999                  |
| <b>检查目录</b> 足0 否0 未看到0 不造用0 未完成3 5、在检查目录列点击目数<br>1.检查船上人员身体状况(02)<br>2.检查船上支金设备伤况(01)<br>2.检查船上支金设备伤况(01)<br>2. 低 点 低 上人员身体状况<br>3. 低 上人员身体状况<br>3. 低 上人员身体状况<br>3. 低 上人员身体状况<br>3. 低 上人员身体状况<br>3. 低 上人员身体状况<br>3. 低 上人员身体状况<br>3. 低 上人员身体状况<br>3. 低 点 人员身体状况<br>3. 低 点 人员身体状况<br>3. 低 点 人员身体状况<br>3. 低 点 品 一人员身体状况<br>3. 低 点 品 一人员身体状况<br>3. 低 点 品 一人员身体状况<br>3. 低 点 品 一人员身体状况<br>3. 低 点 品 一人员身体状况<br>5. 低 点 品 一人员身体状况<br>5. 低 点 品 一人员体的股份<br>5. 低 点 品 一人员体的股份<br>5. 低 点 品 一人员体的股份<br>5. 低 点 品 一人员体的股份<br>5. 低 点 品 一人员体的股份<br>5. 低 点 品 一人员体的股份<br>5. 低 点 品 一人员体的股份<br>5. 低 点 品 一人员体的股份<br>5. 低 点 品 一人员体的股份<br>5. 低 点 品 一人员体的股份<br>5. 低 点 品 一人员体的股份<br>5. 低 点 品 一人员体的股份<br>5. 低 点 品 一人员体的员员<br>5. 低 点 品 一人员体优况<br>5. 低 点 品 一人员体优况<br>5. 低 点 品 一人员体优况<br>5. 低 点 品 一人员体的股份<br>5. 低 点 品 一人员体的股份<br>5. 低 点 品 一人 一人员体的股份<br>5. 低 点 品 一人员体的股份<br>5. 低 点 品 一人员体的股份<br>5. 低 点 品 一人 一人 一人 一人 一人 一人 一人 一人 一人 一人 一人 一人 一人 | 日录,跳出右侧详情<br>85万全<br>○ 未看到 ○ 不適用 偽注: <sup>前前司</sup> | 約4-0 上位               |
| 1.2 組员体结报告度否<br>2 是 否 否                                                                                                    | 全部合格 《 未看到 《 不適用 《 <b>确注</b> : 《 席座句                | 189年、0 上位             |
|                                                                                                    | 6、根据实际情况勾选是/否/未看到/不适用,填写备注以及上传                      | <b>附件</b> 2条 100部/页 ▼ |
|                                                                                                    |                                                     | 7、点击"结束" 🔶 🔤 📷 🕅      |

行业检查

| 新增 |        |         |            |      | 8 存  | 在不符合项的单                            | 据、右侧右"  | 安排救改" 鸟 | 之 (1)      | 击可创        | 建不得              | 请遗           | 峰时间范<br>11日販売 | ■ ■■ G<br>● D 设 备 不 合 格 |
|----|--------|---------|------------|------|------|------------------------------------|---------|---------|------------|------------|------------------|--------------|---------------|-------------------------|
| #  | 检查对象 👻 | 检查名称    | 检查日期       | 检查国家 | 检查港口 | 检查依据 ▼                             | 检查机构    | 状态 🕶    | 检查情        | 况          | <i>"</i> — • • • |              | 操作            |                         |
| 5  | 互海1号   |         |            |      |      | 认证检查标准(气<br>体船Ver 2.0)             |         | 松査中     | <b>9</b> 4 | 0          | N75 0            | <u>N/4</u> 3 | 编辑            | 1118:                   |
| 6  | 互海1号   |         |            |      |      | 2023年年检文件                          |         | 检查中     | <b>o</b> 0 | 0 0        | N/5 0            | <b>N/A</b> 0 | 编辑            | 删除                      |
| 7  | 互海1号   |         |            |      |      | 长江海事局-检查项<br>目test                 |         | 检查中     | <b>o</b> 0 | <b>9</b> 1 | N/S 0            |              | 编辑            | 删除                      |
| 8  | 互海1号   | 验证行业检查的 | 2024-10-15 |      |      | 中国石化内河船舶<br>认证检查标准(气<br>体船Ver 2.0) | 测试行业检查的 | 已完成     | 0          | 95         | N/5 0            | N/A O        | 安排器           | 政(3) -                  |
| 9  | 互海1号   |         |            |      |      | 操作手册                               |         | 检查中     | • 0        | 0          | N/S 0            | NA 0         |               | 创建不符合项                  |
| 10 | 互海1号   |         |            |      |      | 安全检查船长                             |         | 检查中     | <b>2</b>   | 90         | N/S 0            | <b>N</b> 0   |               | 创建问题清单<br>创建设备不合格       |
| 11 | 自测1号   |         |            |      |      | 测试A                                |         | 检查中     | <b>o</b> 0 | 0 0        | N/5 0            | <b>N/A</b> 0 | 编辑            | 删除                      |
| 12 | 互海1号   |         |            |      |      | 内部标准体检                             |         | 检查中     | <b>O</b>   | 0          | N/S 0            | N/A 0        | 編辑            | 删除                      |
| 13 | 互海1号   |         |            |      |      | 中国石化内河船舶<br>认证检查标准(气<br>体船Ver 2.0) |         | 检查中     | <b>O</b> 1 | 91         | N/S 1            | <u>N/A</u> 1 | 编辑            | HIM                     |
| 14 | 互海1号   |         |            |      |      | 中国石化内河船舶<br>认证检查标准(气<br>体船Ver 2.0) |         | 检查中     | 0          | • 0        | N/5 0            | N/A 1        | 编辑            | 删除                      |
| 15 | 五倍4年   |         |            |      |      | 中国石化内河船舶                           |         | 10 au m | • •        | • •        | 0. <b>1511</b>   | 0000 1       | (由4日)         | 22474                   |

## 不符合项:

点击进入"创建不符合项"界面,填写标题、选择检查日期和检查类型,根据需要填写部门和 检查机构等相关信息以及是否上传附件;从项目库中选择船检文件项,若项数交多可批量导 入操作,批量选择流程(选择整改者及验收者),最后点击"提交"。

| 创建不符合项                   |           |                  |                 |              |      |      |            |    |
|--------------------------|-----------|------------------|-----------------|--------------|------|------|------------|----|
|                          |           |                  |                 |              |      |      |            |    |
| <u>检查对象: 白油1号</u><br>标题* |           |                  |                 |              |      |      |            |    |
| 验证行业检查的                  |           |                  |                 |              |      |      |            |    |
| 检查日期。                    |           | 检查类型             |                 | <b>台印</b> 门  |      | 检查机构 |            |    |
| 2025-01-09               |           | 请选择              | ~               | 请填写          |      | 请填写  |            |    |
| 金查国家                     |           | 检查港口             |                 |              |      |      |            |    |
| 请填写                      |           | 请填写              |                 |              |      |      |            |    |
| 不符合项附件                   |           |                  |                 |              |      |      |            |    |
| 上传                       |           |                  | 9、完善相关信息(带*必填   | /必选),可根据需要选择 | 上传附件 |      |            |    |
| 项目明细                     |           |                  |                 |              |      |      |            |    |
| 人项目库中选择 导入 批量            | 选择流程 🖌    |                  |                 |              |      |      |            |    |
| - # 缺陷代码                 | 情况描述。     | 程度・              | 原因分析 纠正措施       | 计划完成日期*      | 整改者  | 验收者  | 抄送对象       | 操作 |
|                          |           |                  | 現在还没有数据,快去添加或非  | 话择一个吧        |      |      |            |    |
| 0、从项目库中选择船检文化            | 牛项,若项数较多可 | J进行批量导入 <b>接</b> | 操作,批量选择流程(选择整改者 | 省及验收者)       |      |      |            |    |
|                          |           |                  |                 |              |      | 1'   | 1、点击"提交" 🔶 | #* |

问题清单:

点击进入"创建问题清单"界面,填写标题、选择检查日期和检查类型,根据需要填写部门和 检查机构等相关信息以及是否上传附件;从项目库中选择船检文件项,若项数交多可批量导 入操作,批量选择流程(选择整改者及验收者),最后点击"提交"。

| 创建问题清单                                                                                                    |                                                   |                                              |                                                                                                    |                                                                        |                                            |                    |      |    |  |
|----------------------------------------------------------------------------------------------------|---------------------------------------------------|----------------------------------------------|----------------------------------------------------------------------------------------------------|------------------------------------------------------------------------|--------------------------------------------|--------------------|------|----|--|
| <b>检查对象:</b> 互海1号                                                                                           |                                                   |                                              |                                                                                                    |                                                                        |                                            |                    |      |    |  |
| 验证行业检查的                                                                                                    |                                                   |                                              |                                                                                                    |                                                                        |                                            |                    |      |    |  |
| 检查日期                                                                                                    |                                                   | 检查类型。                                        |                                                                                                    | #B/']                                                                  |                                            | 检查机构               | 9    |    |  |
| 2025-01-09                                                                                                  |                                                   | 请选择                                          | ~                                                                                                    | 请填写                                                                    |                                            | 请填写                |      |    |  |
| 检查国家                                                                                                    |                                                   | 检查港口                                         |                                                                                                    |                                                                        |                                            |                    |      |    |  |
| 请填写                                                                                                    |                                                   | 请填写                                          |                                                                                                    |                                                                        |                                            |                    |      |    |  |
| 问题清单附件                                                                                                    |                                                   |                                              |                                                                                                    |                                                                        |                                            |                    |      |    |  |
| 上传                                                                                                    |                                                   |                                              |                                                                                                    |                                                                        |                                            |                    |      |    |  |
|                                                                                                    |                                                   |                                              |                                                                                                    |                                                                        |                                            |                    |      |    |  |
| 项目明细                                                                                                    |                                                   |                                              | 9、完善相关信息(带*                                                                                                | 必填/必选) , 可根據                                                           | 居需要选择上传附                                   | <b>/</b> 件         |      |    |  |
| 项目明细<br>从项目序中选择                                                                                             | ≣▲                                                |                                              | 9、完善相关信息(带*                                                                                                | 必填/必选) ,可根据                                                            | 居需要选择上传附                                   | 恲件                 |      |    |  |
| <b>攻目明細</b><br>从臨日時中选择 ラ入 批量法系统用<br>二 # 総約代码                                                                | ≝▲<br>情况描述 *                                      | 原因分析                                         | 9、完善相关信息 (带*)<br><sup>纠正措施</sup>                                                                           | <mark>必填/必选),可根据</mark><br><sup>计划完成日期。</sup>                          | 居需要选择上传附<br>整改者。                           | <b>计件</b><br>验收者 * | 抄送对象 | 操作 |  |
| 项目明细<br><u>从国目体中起路</u>                                                                                      | ≝▲」<br>情況描述 *                                     | 原因分析                                         | 9、完善相关信息 (带*<br>纠正措施<br>现在还没有数据,快去                                                                         | <mark>必填/必选),可根据</mark><br>→ 划完成日期。<br>添加或者选择一个吧                       | 居需要选择上传附<br>整改者"                           | <b>9</b> 代         | 抄送对象 | 操作 |  |
| 项目明细       UNIDENDIF     与入     就邀告\$\$\$\$\$\$\$\$\$\$\$\$\$\$\$\$\$\$\$\$\$\$\$\$\$\$\$\$\$\$\$\$\$\$\$\$ | ≝▲<br>情況描述 <sup>。</sup><br>,若项 <u>教</u> 较多ī       | <sub>原因分析</sub><br>可批量进行操作,批量选               | 9、完善相关信息(带*<br>)<br>)<br>)<br>)<br>)<br>)<br>)<br>)<br>)<br>)<br>)<br>)<br>)<br>)<br>)<br>)<br>)<br>)<br>) | <b>必填/必选),可根据</b><br>计划完成日期。<br>:添加或者选择一个笔<br><b>会收者)</b>              | 雪需要选择上传附<br><sup>整改者。</sup>                | <b>}件</b><br>验收者 * | 抄送对象 | 操作 |  |
| 项目明细       JUIII年時間     ⇒入     就通過回復用       #     助船代码       10、从项目库中选择船检文件项,                               | <sup>至</sup> *<br><sup>体况描述*</sup><br>,若项数较多F     | <sub>原因分析</sub><br>可批量进行操作, <mark>批量选</mark> | 9、完善相关信息(带*<br><sup>到正推施</sup><br>现在迟没有数据,快去<br>择流程(选择整改者及鉴                                                | <u>必填/必选) , 可根提</u><br><sup>计划完成日期。</sup><br>:添加或者选择一个考<br><b>会收者)</b> | 書需要选择上传附<br><sup>整改者。</sup>                | 验收者。               | 抄送对象 | 操作 |  |
| 项目明细       ↓ MILI#=10878     ⇒入     就到108089       #     MRINCR       10、从项目库中选择船检文件项,                      | <sup>至。</sup><br>情况画述 <sup>。</sup><br>,若项数较多可     | <sup>原因分析</sup><br>可 <b>批量进行操作,批量选</b>       | 9、完善相关信息(带*<br>)0正推施<br>现在359的发展,快去<br>挥流程(选择整改者及集                                                         | 必填/必选) , 可根据<br>计划9988日第一<br>深加成者选择一个老<br>金收者)                         | 望需要选择上传附<br><sup>整改者,</sup>                | 验收者。               | 抄送对象 | 撮作 |  |
| 及目明細                                                                                                    | <sup>星</sup> *<br>( <sub>傳況贏述</sub> ·<br>, 若项數较多) | <sub>原因分析</sub><br>可批量进行操作,批量选               | 9、完善相关信息(带*<br>)0正推施<br>现在352件数项,快去<br>择流程(选择整改者及步                                                         | 必道/必选) , 可根据<br><sup>                                    </sup>        | 望 <mark>需要选择上传</mark> 附<br><sup>整改者。</sup> | <b>36</b> 夜者,      | 拎送对象 | 操作 |  |
| 项目明细   ↓ NIII#+N269   ●   #   MRICE   10、从项目库中选择船检文件项,                                                      | ≝▲」<br>像况删述 <sup>。</sup><br>,若项数较多Ⅰ               | <sup>原因分析</sup><br>可 <mark>批量进行操作,批量选</mark> | 9、完善相关信息(带*<br>到正道施<br>现在还没有数据,快去<br>挥流程(选择整改者及新                                                           | 必填/必选) , 可根据<br><sup>计划风域日期 。</sup><br>添加成者3/将一个名<br>全收者)              | 望需要选择上传前<br><sup>整改者,</sup>                | )件<br>动吹音。         | 抄送对象 | 操作 |  |

### 设备不合格:

点击进入"创建设备不合格"界面,填写标题、选择检查日期和检查类型,根据需要填写部门 和检查机构等相关信息以及是否上传附件;从项目库中选择船检文件项,若项数交多可批量 导入操作,批量选择流程(选择整改者及验收者),最后点击"提交"。

| 创建设备不合格            |           |         |           |            |        |         |      |     |     |      |    |
|--------------------|-----------|---------|-----------|------------|--------|---------|------|-----|-----|------|----|
|                    |           |         |           |            |        |         |      |     |     |      |    |
| 检查对象: 互海1号<br>标题 * |           |         |           |            |        |         |      |     |     |      |    |
| 验证行业检查的            |           |         |           |            |        |         |      |     |     |      |    |
| 检查日期。              |           | 检查类型*   |           |            | 部门     |         |      | 检   | 查机构 |      |    |
| 2025-01-09         |           | 请选择     |           | ~          | 请填写    |         |      |     | 青填写 |      |    |
| 检查国家               |           | 检查港口    |           |            |        |         |      |     |     |      |    |
| 请项写                |           | 请填写     |           |            |        |         |      |     |     |      |    |
| 设备不合格附件            |           |         |           |            |        |         |      |     |     |      |    |
| 上传                 |           | 9       | 完善相关信息 (幸 | 节*必填/必选)   | ,可根据需要 | 要选择上传附供 | ŧ    |     |     |      |    |
| 项目明细               |           |         |           |            |        |         |      |     |     |      |    |
| 从项目库中选择 导入 批量选择    | 荒程 ▲      |         |           |            |        |         |      |     |     |      |    |
| - # 缺陷代码           | 情况描述*     | 程度*     | 原因分析      | 纠正措施       | t      | 十划完成日期* | 整改者。 | 验收得 | t * | 抄送对象 | 操作 |
| 1                  |           |         | 现在还没      | 有数据,快去添加或有 | (选择—个吧 |         |      |     |     |      |    |
| 10、从项目库中选择船检文件项    | 页, 若项数较多可 | 批量进行操作, | 批量选择流程(   | 选择整改者及影    | 政者)    |         |      |     |     |      |    |
|                    |           |         |           |            |        |         |      |     |     |      |    |
|                    |           |         |           |            |        |         |      |     |     |      |    |
|                    |           |         |           |            |        |         |      |     |     |      |    |
|                    |           |         |           |            |        |         |      |     |     |      |    |
|                    |           |         |           |            |        |         |      |     |     |      |    |
|                    |           |         |           |            |        |         |      |     |     |      |    |

### 说明:

不符合项及问题清单创建后,会同步在"**体系管理→安全检查→不符合项/问题清单**"界面中, 并且根据所选择的整改者,也会出现在对应角色人员工作台。